### 日立ダイアグモニタ HDM330 ユーザー様

日立 Astemo アフターマーケットジャパン株式会社

HDM330 ソフトのバージョンアップのご案内(乗用車)

拝啓 貴社ますますご盛栄のこととお喜び申し上げます。平素は格別のお引き立てを頂き厚く御礼申し上げます。 診断ソフトをバージョンアップ致しましたので、下記の通りご案内申し上げます。

記

敬具

<u>1.バージョンアップ内容</u>

| ソフト  | バージョン | 主なバージョンアップ内容                                       |
|------|-------|----------------------------------------------------|
| トヨタ  | 8.09  | 「タイヤ空気圧」の作業サポートに Phase5 対応の「ID 登録/タイヤ本数登録」を        |
|      |       | 追加しました。適応車種は LEXUS NX350 等になります。                   |
| ホンダ  | 4.11  | 旧型ヴェゼル(RU)と旧型フィット(GK)の一部の車両を対象に以下①②の EPS の         |
|      |       | 作業サポート項目を追加しました。                                   |
|      |       | ①舵角センサ中点学習値クリア                                     |
|      |       | ②モーションアダプティブ EPS コントロール オン/オフ                      |
| ダイハツ | 5.90  | ①「eco IDLE」の作業サポートに「エコラン ECU 初期学習」と「スタータ作動回数       |
|      |       | 消去、書き込み」を追加しました。                                   |
|      |       | ②「舵角センサ」の作業サポートに「舵角センサ学習値初期化」を追加しました。              |
| マツダ  | 6.50  | AXELA(BK,BL), PREMACY および ATENZA(GH) の「故障コード読取」で表示 |
|      |       | される故障コードに対して表示される系統名のデータを追加しました。                   |
| VW   | 4.85  | Golf - 2014 (E)に搭載された下記システム/パーツナンバーで表示される故障        |
|      |       | コードの内容追加を行いました。                                    |
|      |       | 01.エンジン -04E906016CG                               |
|      |       | 02.トランスミッション -0CW300047E                           |
|      |       | 03.ABS – 5Q0907379AB                               |
|      |       | 08.A/C - 5G0907044T                                |
| AUDI | 4.85  | ①A4 - 2013 (D)に搭載されたエンジン/パーツナンバー8K5907115H で表示     |
|      |       | される故障コードの内容追加を行いました。                               |
|      |       | ②A4 - 2020 (L)に搭載された下記システム/パーツナンバーで表示される故障         |
|      |       | コードの内容追加を行いました。                                    |
|      |       | ・エンジン - 8W0907115AE                                |
|      |       | ・トランスミッション - 8W2927155EF                           |
|      |       | ・車両エレクトリカル - 8W1907063G                            |
|      |       | ・データバス診断インターフェイス - 80B907468E                      |
|      |       | ・ステアリングアシスト – 8W0909144J                           |

### 2. バージョンアップ手順

2ページ目からの手順をご参照の上、バージョンアップを行ってください。

### <u>3. リリース時期</u>

2023年1月13日19時から、お手元のHDM330へのダウンロードとインストールが可能です。

# HDM330のソフト・バージョンアップ手順

本手順を実行頂くと、全てのソフトが最新版にバージョンアップされます。個別の診断ソフト毎で本手順を行って頂く 必要はございません。

1. 本体キット付属の USB ケーブルで、HDM330本体と パソコンを接続して下さい。

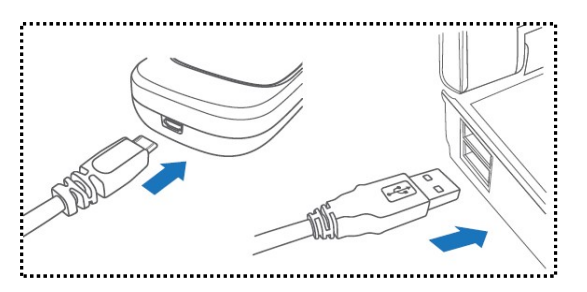

2. PC の画面上に「自動再生」が表示されます。「フォルダを開いてファイルを表示」をクリックして、フォルダを 開き、フォルダ内の「HDM330.exe」をクリックしてアップデートツールを起動して下さい。

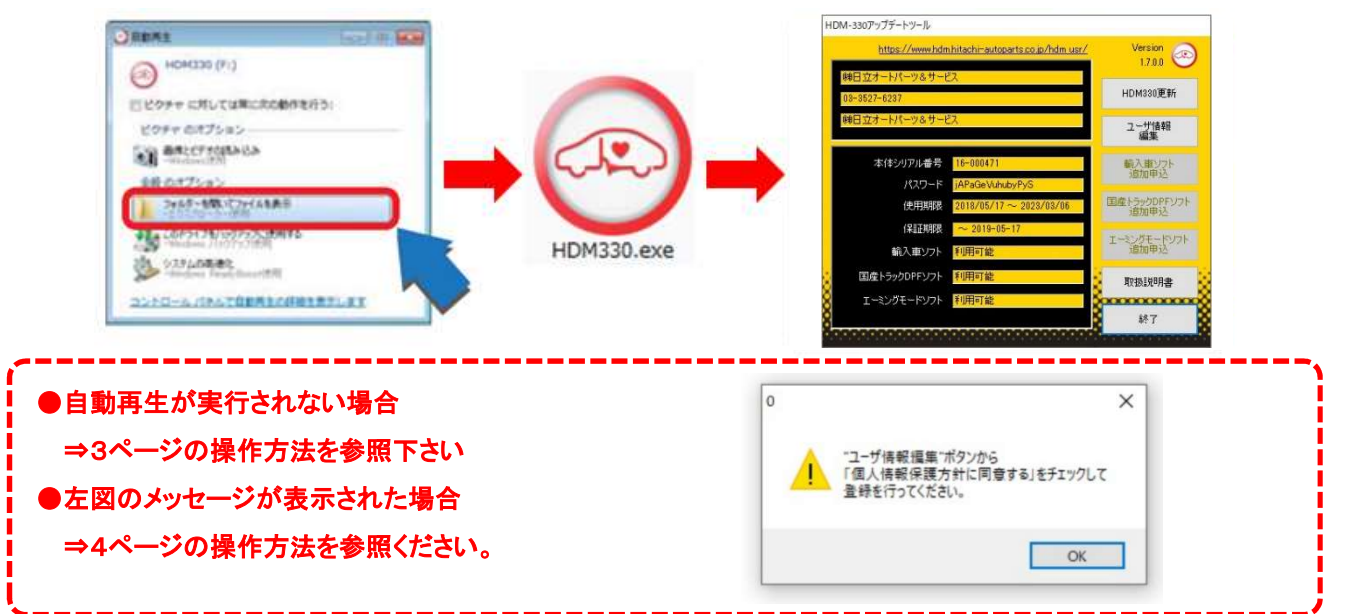

3. アップデートツールの「HDM330更新」をクリックして下さい。最新の診断ソフトがダウンロードされます。ダウンロ ードが完了致しましたら、「診断ソフト更新画面」の下部の「閉じる」をクリックして下さい。

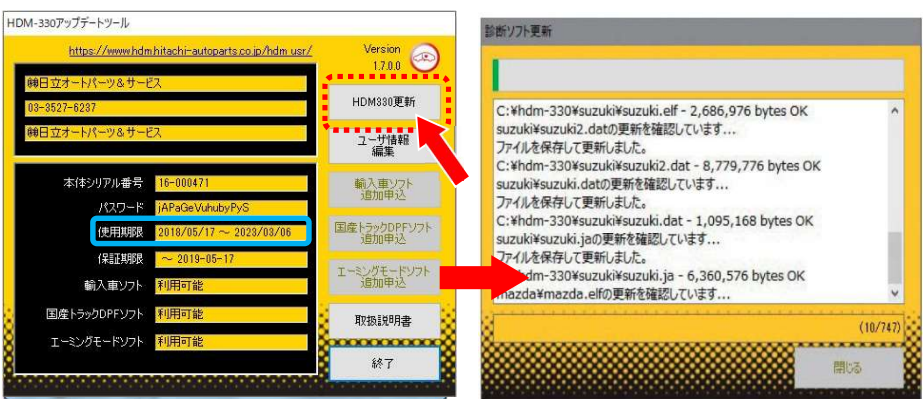

- ※「HDM330 更新」ボタンの色が反転している場合はダウンロード期限切れです。アップデートツールの 使用期限(上図の青枠部分)の日付がダウンロード期限ですので、ご確認の上、カスタマーサポート センターへ振込用紙の発行依頼を行ってください。
- 4. ダウンロードが完了されましたら、パソコンのタスクバーに表示されているUSBのアイコンをクリックして「ハード ウェアの安全な取り外し」を実行してから、パソコンからHDM330を取り外して下さい。

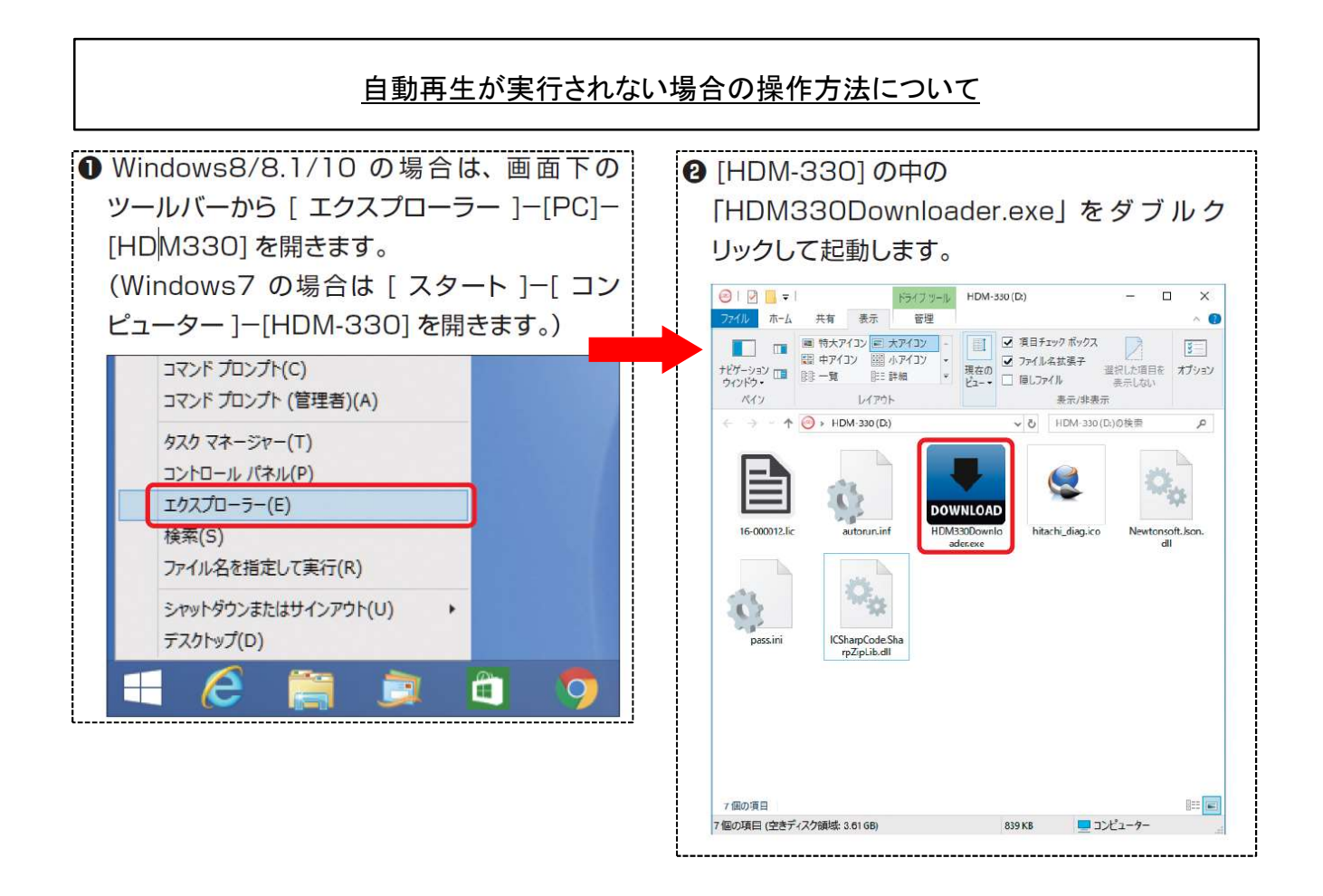

### HDM330本体のパソコンからの取り外しについて

HDM330本体をパソコンから取り外しは、本体内のファイルの破損を防止する為、以下手順を行って下さい。

①パソコン上の HDM330フォルダを閉じて下さい。

②パソコンのタスクトレイの取外しアイコンをクリックして下さい。

③「J-OBD II SCAN TOOL の取り出し」をクリック。

④「ハードウェアの取り外し」が表示されてから、HDM-330本体をパソコンから取り外して下さい。

## <u>弊社の個人情報取扱方針の確認のお願い</u>

2022年2月24日付で弊社の個人情報取扱方針(ユーザー登録情報の取扱と利用目的の規約)を改定致しました ので、弊社ではアップデートツールを介して、各ユーザー様に内容をご案内しております。 個人情報取扱方針のご確認、ご同意をお願いするメッセージが表示されましたら、【手順1】~【手順3】の操作を 行って頂きたく、何卒、宜しくお願い申し上げます。

#### 【手順1】

左図のメッセージの「OK」(赤矢印の箇所)をクリック してください。

アップデートツールの「ユーザー情報編集」

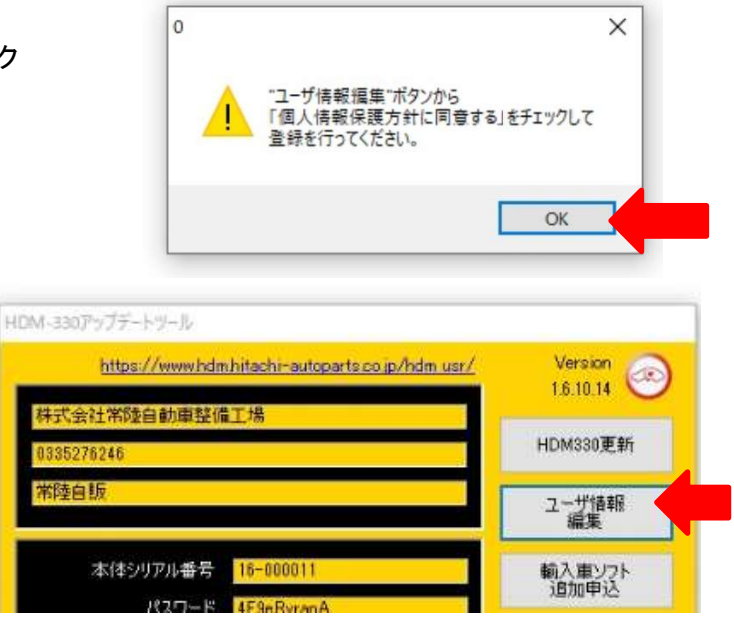

(赤矢印の箇所)をクリックしてください。

【手順2】

【手順3】

「ユーザー登録情報」が表示されます。下記の①~④を行ってください。

- ①「個人情報保護方針」(下図の青矢印の箇所)をクリックして、文字の色を反転させてください。
- ② ブラウザ上に個人情報取扱方針の PDF が表示されます。内容をご確認ください。
- ③ 内容を確認後、「個人情報保護方針に同意する」のボタン(下図の赤矢印の箇所)をクリックしてチェックを入れてください。
- ④ 「ユーザ登録情報」のボタン(下図の緑の矢印の箇所)をクリックして完了です。2ページ目の第3項の操作を 行ってください。

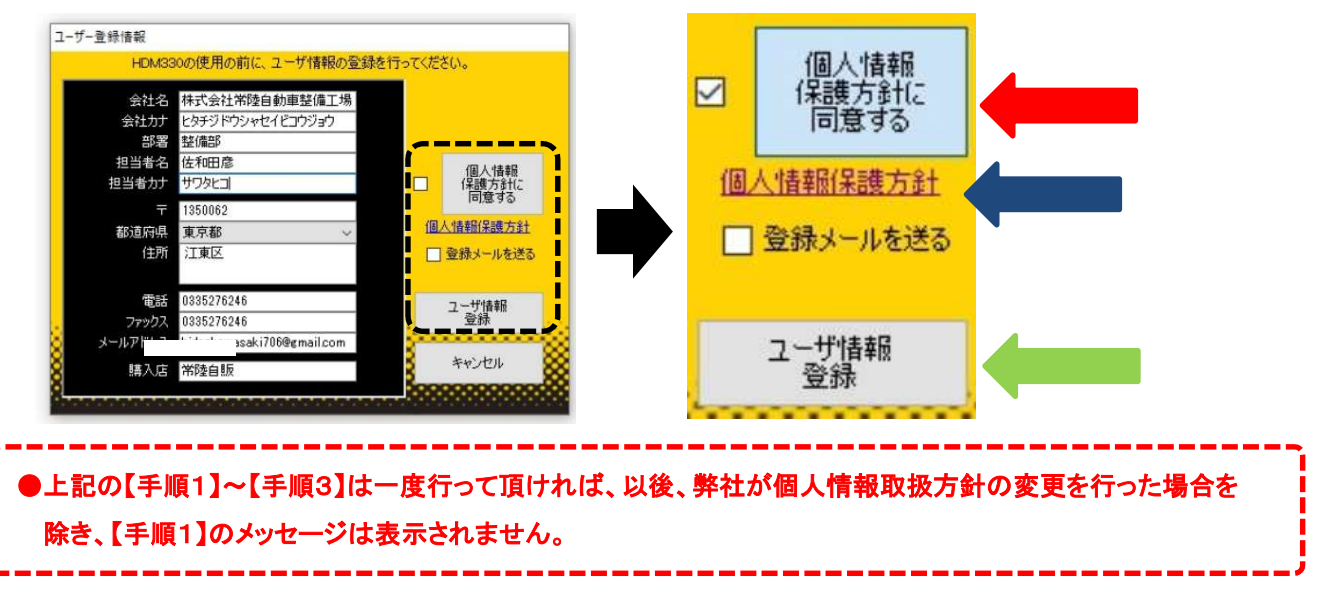